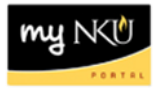

# **Budget Consumption Report**

Transaction Code: ZFD1

# Location(s):

#### SAP GUI

**Purpose:** Use this procedure to view original budget, revised budget, actual year-to-date expenditures, open commitments and available budget at the fund, fund center, commitment item, functional area, or funded program level. This report is not applicable for Grants.

- 1. Log into myNKU
  - a. https://myNKU.nku.edu/irj/portal
- 2. Select SAP GUI tab.
- 3. Select either Microsoft Windows or Mac.
- 4. Access transaction code, ZFD1.
- 5. Click Enter.

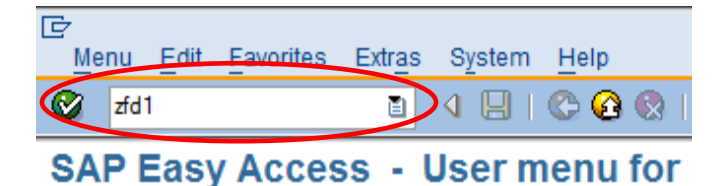

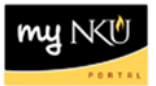

- 6. Enter Funds Center.
- 7. Click Execute.

| Dept. Budget/Consumption Report: Selection |             |  |  |  |  |  |
|--------------------------------------------|-------------|--|--|--|--|--|
| Data Source                                |             |  |  |  |  |  |
| Qaladian valuan                            |             |  |  |  |  |  |
| Selection values                           |             |  |  |  |  |  |
| Fiscal Year                                | 2011        |  |  |  |  |  |
|                                            |             |  |  |  |  |  |
| Selection groups                           |             |  |  |  |  |  |
| Fund                                       |             |  |  |  |  |  |
| Or value(s)                                | to          |  |  |  |  |  |
| Funds Center                               | 060811      |  |  |  |  |  |
| Orvalue(s)                                 | to 🗳        |  |  |  |  |  |
| Commitment Item                            | CI_000_0000 |  |  |  |  |  |
| Or value(s)                                | to 🖻        |  |  |  |  |  |
| Functional Area                            |             |  |  |  |  |  |
| Or value(s)                                | to 🖻        |  |  |  |  |  |
| Funded Program                             |             |  |  |  |  |  |
| Or value(s)                                | to 字        |  |  |  |  |  |

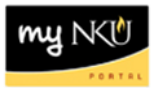

- 8. Select the Characteristic Funds Center.
- 9. Click the variable for Funds Center.
- 10. Close the navigation window to better view the details of the report.

| Dept. Budget Consumption                         |          |                                                         |                |            |              |               |  |  |
|--------------------------------------------------|----------|---------------------------------------------------------|----------------|------------|--------------|---------------|--|--|
|                                                  |          |                                                         |                |            |              |               |  |  |
| Y                                                | 1        |                                                         |                |            |              |               |  |  |
| Reports                                          |          | Dept Budget/Consumption Benent Dete                     | 05/05/0011     |            | Dege         | 1 / 1         |  |  |
| Dept. Budget Consumption                         |          | Dept. Budget/Consumption Report Date                    | 05/25/2011     |            | Page:        | 1 / 4         |  |  |
| Budget Report                                    |          | Northern Kentucky University                            |                |            |              |               |  |  |
| _                                                |          | Fiscal Year 2011                                        |                |            |              |               |  |  |
|                                                  |          |                                                         |                |            |              |               |  |  |
|                                                  |          | Fund/Group *                                            |                |            | (*           | )             |  |  |
| Variation: Characteristics                       |          | Funds Center Sociology/Anthropology/Phil                | osophy         |            | (235120001   | )             |  |  |
|                                                  |          | Functional Area *                                       |                | (*         | )            |               |  |  |
| 🚺 🖹 Funds Center 📃                               |          | Funded Program/Group *                                  |                |            | (*           | )             |  |  |
| E Crent                                          |          | Grant *                                                 |                | (*         | )            |               |  |  |
| Funded Program,                                  |          | Commitment Item                                         | Revised Budget | Commitment | Actuals      | Parked Actual |  |  |
| Variation: Funds Center                          |          |                                                         | 50 500 00      |            |              |               |  |  |
| 🗢 🔂 800811 Sociology, Anthropology and Philosopt |          | 501100 Administrative Staff Pool                        | 56,539.00      |            |              |               |  |  |
| 🔹 📄 235120001 Sociology/Anthropology/Philoso     | D        | 501105 Admin-Contract                                   |                | 6 660 16   | 40.051.10    |               |  |  |
| E 235120005 Anthropology Museum                  | <b>7</b> | Administrative Staff Pool                               | 56 530 00      | 6,660,15   | 40,951.12    |               |  |  |
| 235120010 Survey Contracts                       |          | 502000 Pr-Adm Spec Stf Pool                             | 2 100 00       | 0,000.15   | 40,001.12    |               |  |  |
| 235120050 NK Soc/Ant/Phi Grant Match             |          | 502010 Admin-Spec Comp                                  | 2,100.00       |            | 2,100,00     |               |  |  |
| 235120000 Hit God/hith In Grant Match            | 7        | <ul> <li>Payroll-Administrative Spec Staff P</li> </ul> | 2,100.00       |            | 2,100.00     |               |  |  |
| E 235120005 RF Sockhiterin Grant Excluded        |          | 503000 Faculty Pool                                     | 500.00         |            |              |               |  |  |
| E 235120069 RF Program Revenue Soc Anti          |          | 503005 Faculty-Salary                                   | 1,124,427.00   | 151,759.05 | 1,216,113.52 |               |  |  |
| 235120070 Fcws-Soc/Anth/Phil                     |          | 503010 Faculty-Part-Time                                |                | 16,735.13  | 188,962.97   |               |  |  |
| 235120071 Fcws-Anth Museum                       |          | 503105 Faculty-Sabbatical                               |                |            | 29,517.70    |               |  |  |
| 235120501 Anthropology                           | 2        | <ul> <li>Faculty Pool</li> </ul>                        | 1,124,927.00   | 168,494.18 | 1,434,594.19 |               |  |  |
| 235120502 Sociology, Anthropology, Philos        |          | 503505 Faculty-Summer                                   | 42,909.00      | 35,439.00  | 79,828.00    |               |  |  |
|                                                  |          | 503510 Faculty-Winter Inter                             |                |            | 15,912.00    |               |  |  |
|                                                  |          | <ul> <li>Faculty-Nonpooled</li> </ul>                   | 42,909.00      | 35,439.00  | 95,740.00    |               |  |  |
|                                                  |          | 504000 Faculty-Spec Pr Pool                             | 17,950.00      |            |              |               |  |  |
|                                                  |          | 504005 Faculty-Overload                                 |                | 2,805.73   | 23,056.99    |               |  |  |
|                                                  | -        | 504015 Faculty-Spec Comp                                | 47.050.00      | 0.005 70   | 18,600.00    |               |  |  |
|                                                  |          | Faculty Special Payroll P001                            | 1,950.00       | 2,805.73   | 41,000.99    |               |  |  |
|                                                  | 7        | * Payroll_Student_Pool                                  | 1,810.00       | 2,900.00   | 1,800.20     |               |  |  |
|                                                  |          | 520000 Fringe Benefits Pool                             | 1 699 18       | 2,300.00   | 1,000.20     |               |  |  |
|                                                  |          | 522110 Ins-Life                                         | 2 812 00       |            | 1 573 19     |               |  |  |
|                                                  |          | 022110 110-2110                                         | 2,012.00       |            | 1,010.10     |               |  |  |

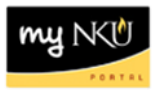

A multi-page report provides the following columns regarding budget data with drilldown capabilities on actuals and commitments. You can scroll through the pages by clicking the <u>page up / page down</u> keys on your keyboard or by clicking the <u>page up / page down</u> keys on the standard toolbar.

#### Page 1 – Revised Budget / Commitments / Actuals / Parked Actuals

- **Revised Budget:** A calculation of all the budget dollars that resulted from original budget plus or minus any returns, supplements, budget transfers, and carry forwards
- **Commitments:** Open encumbrances including personnel, open Purchase Orders, and travel requests consuming budget
- Actuals: YTD Exp/Rev actual expenses/revenues resulting from Purchase Orders, Payroll, Parked Documents, travel, copy center charges, and departmental deposits
- **Parked Actuals:** Open parked documents not yet paid. (Check requests that have not yet been posted will appear in this column)

| De                                                                      | ept.                                                                           | Budget Consumpt                                           |                |                |              |             |               |                |  |
|-------------------------------------------------------------------------|--------------------------------------------------------------------------------|-----------------------------------------------------------|----------------|----------------|--------------|-------------|---------------|----------------|--|
| [: 6] Han [: 1] [ N [ N [ ] ] 스 코 [ ] [ Column ( ( ) > ) ] [ 약] 路 원 책 책 |                                                                                |                                                           |                |                |              |             |               |                |  |
| _                                                                       |                                                                                |                                                           |                |                |              |             |               |                |  |
|                                                                         | Dept.Budget Consumpt Date: 05/17/2011 Page: 1 / 1                              |                                                           |                |                |              |             |               |                |  |
|                                                                         | Northern Kentucky University<br>Fiscal Year 2011                               |                                                           |                |                |              |             |               |                |  |
|                                                                         | Fund/Group (* )<br>Funds Center Sociology/Anthropology/Philosophy (235120001 ) |                                                           |                |                |              |             |               |                |  |
|                                                                         | Fun<br>Gra                                                                     | nded Program/Group *<br>ant *                             |                | (*             | (*           | )           |               |                |  |
|                                                                         | Com                                                                            | nmitment Item                                             | Original Budge | Revised Budget | YTD Exp/Rev  | Commitments | Parked Actual | Available Budg |  |
|                                                                         |                                                                                | 501100 Administrative Staff Pool<br>501105 Admin-Contract | 47,950.00      | 56,539.00      |              |             |               | 1,207.93       |  |
|                                                                         |                                                                                | 501115 Admin-Hourly                                       |                |                | 46,768.02    | 8,563.05    |               |                |  |
| 1                                                                       | *                                                                              | Administrative Staff Pool                                 | 47,950.00      | 56,539.00      | 46,768.02    | 8,563.05    |               | 1,207.93       |  |
|                                                                         |                                                                                | 502000 Pr-Adm Spec Stf Pool                               |                | 2,100.00       |              |             |               |                |  |
|                                                                         |                                                                                | 502010 Admin-Spec Comp                                    |                |                | 2,100.00     |             |               |                |  |
| 1                                                                       | *                                                                              | Payroll-Administrative Spec Staff P                       |                | 2,100.00       | 2,100.00     |             |               |                |  |
|                                                                         |                                                                                | 503000 Faculty Pool                                       |                | 500.00         |              |             |               | 341,326.50-    |  |
|                                                                         |                                                                                | 503005 Faculty-Salary                                     | 1,132,997.00   | 1,124,427.00   | 1,096,013.78 | 151,759.05  |               |                |  |
|                                                                         |                                                                                | 503010 Faculty-Part-Time                                  |                |                | 172,227.84   | 16,735.13   |               |                |  |
| -                                                                       |                                                                                | 503105 Faculty-Sabbatical                                 |                |                | 29,517.70    |             |               |                |  |
|                                                                         | *                                                                              | Faculty Pool                                              | 1,132,997.00   | 1,124,927.00   | 1,297,759.32 | 168,494.18  |               | 341,326.50-    |  |
|                                                                         |                                                                                | 503505 Faculty-Summer                                     |                | 42,909.00      | 42,909.00    | 35,439.00   |               | 35,439.00-     |  |
| -                                                                       |                                                                                | 503510 Faculty-Winter Inter                               |                | 10,000,00      | 15,912.00    | 05 400 00   |               | 15,912.00-     |  |
|                                                                         | -                                                                              | Faculty-Nonpooled                                         |                | 42,909.00      | 58,821.00    | 35,439.00   |               | 51,351.00-     |  |
|                                                                         |                                                                                | 504000 Faculty-Spec Pr Pool                               |                | 17,950.00      | 00.054.08    | 0.005.70    |               | 23,700.99-     |  |
|                                                                         |                                                                                | 504005 Faculty-Overload                                   |                |                | 20,201.20    | 2,800.73    |               |                |  |
| -                                                                       | *                                                                              | Faculty Special Boyroll Bool                              |                | 17 050 00      | 20 051 26    | 2 005 72    |               | 22 706 00      |  |
|                                                                         |                                                                                | 505000 Payroll Student Pool                               |                | 17,950.00      | 30,001.20    | 2,000.75    |               | 5 216 26       |  |
|                                                                         |                                                                                | 505000 Payroll-Student Poor                               |                | 1 810 00       | 1 896 26     | 5 220 00    |               | 5,210.20-      |  |
| 7                                                                       | *                                                                              | Payroll_Student_Pool                                      |                | 1 810 00       | 1 806 26     | 5 220.00    |               | 5 216 26-      |  |
|                                                                         |                                                                                | 520000 Fringe Benefits Pool                               |                | 1 699 18       | 1,000.20     | 0,220.00    |               | 5 525 95-      |  |
|                                                                         |                                                                                | 522110 Ins-Life                                           | 2 812 00       | 2 812 00       | 1 470 59     |             |               | 0,020.00-      |  |
|                                                                         |                                                                                | 522115 Ins-Dental                                         | 4.032.00       | 4,032,00       | 3,112,21     |             |               |                |  |

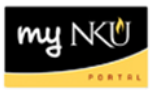

#### Page 2 – Commitments Detail

- Purchase Requi: Open purchase requisitions encumbered and consuming budget
- **Purchase Order:** Open purchase orders not yet invoiced or received encumbered and consuming budget
- Funds Reservat: Encumbered salary
- Travel: Travel requests
- **Commitments:** Open encumbrances including personnel, open Purchase Orders and travel requests consuming budget (Total amount)

| De | Dept. Budget Consumption                                                                                           |                |                |                                  |             |            |  |  |  |
|----|----------------------------------------------------------------------------------------------------|----------------|----------------|----------------------------------|-------------|------------|--|--|--|
| 12 | [= @ 등 = 표   〒   및   _ 은 ♥   @ Column   < ▶ ▶   약 器 路 행 행                                                          |                |                |                                  |             |            |  |  |  |
|    |                                                                                                    |                |                |                                  |             |            |  |  |  |
|    | Dept. Budget/Consumption Report Date: 05/25/2011 Page: 2 / 4                                                       |                |                |                                  |             |            |  |  |  |
|    | Northern Kentucky University<br>Fiscal Year 2011                                                                   |                |                |                                  |             |            |  |  |  |
|    | Fund/Group *<br>Funds Center Sociology/Anthropology/Phil<br>Functional Area *<br>Funded Program/Group *<br>Grant * | osophy         | (*             | (*<br>(235120001<br>)<br>(*<br>) | )<br>)<br>) |            |  |  |  |
|    | Commitment Item                                                                                                    | Purchase Requi | Purchase Order | Funds Reservat                   | Travel      | Commitment |  |  |  |
|    | 501115 Admin-Hourly                                                                                                |                |                | 6,660.15                         |             | 6,660.15   |  |  |  |
| 1  | <ul> <li>Administrative Staff Pool</li> </ul>                                                                      |                |                | 6,660.15                         |             | 6,660.15   |  |  |  |
| _  | 503005 Faculty-Salary                                                                                              |                |                | 151,759.05                       |             | 151,759.05 |  |  |  |
|    | 503010 Faculty-Part-Time                                                                                           |                |                | 16,735.13                        |             | 16,735.13  |  |  |  |
|    | 503105 Faculty-Sabbatical                                                                                          |                |                |                                  |             |            |  |  |  |
| 1  | <ul> <li>Faculty Pool</li> </ul>                                                                                   |                |                | 168,494.18                       |             | 168,494.18 |  |  |  |
|    | 503505 Faculty-Summer                                                                                              |                |                | 35,439.00                        |             | 35,439.00  |  |  |  |
|    | 503510 Faculty-Winter Inter                                                                                        |                |                |                                  |             |            |  |  |  |
|    | <ul> <li>Faculty-Nonpooled</li> </ul>                                                                              |                |                | 35,439.00                        |             | 35,439.00  |  |  |  |
|    | 504005 Faculty-Overload                                                                                            |                |                | 2,805.73                         |             | 2,805.73   |  |  |  |
|    | <ul> <li>Faculty Special Payroll Pool</li> </ul>                                                                   |                |                | 2,805.73                         |             | 2,805.73   |  |  |  |
| _  | 505010 Student-Hrly-Iws                                                                                            |                |                | 2,900.00                         |             | 2,900.00   |  |  |  |
|    | <ul> <li>Payroll-Student Pool</li> </ul>                                                                           |                |                | 2,900.00                         |             | 2,900.00   |  |  |  |
|    | ** Personnel                                                                                                    |                |                | 216,299.06                       |             | 216,299.06 |  |  |  |
|    | 550005 Supplies-Office                                                                                             |                |                |                                  |             |            |  |  |  |
|    | 550015 Supplies-Education                                                                                          | 2,290.00       |                |                                  |             | 2,290.00   |  |  |  |
|    | 550540 Dues/Cert Lic Fees                                                                                          |                |                |                                  |             | 100.00     |  |  |  |
|    | 550900 Travel Pool                                                                                                 |                |                |                                  | 400.00      | 400.00     |  |  |  |
|    | 550910 Travel-Out St Geni                                                                                          |                |                |                                  |             | l          |  |  |  |
|    | 550914 Employee Travel-Domestic                                                                                    |                |                |                                  |             |            |  |  |  |
|    | 550927 Employee Travet-Foreign                                                                                     |                |                |                                  |             |            |  |  |  |
|    | 550930 E0/Train/Reg/FeeS                                                                                           | -              |                |                                  |             |            |  |  |  |
| -  | Operating Reel                                                                                                    | 2 200 00       |                |                                  | 400.00      | 2 600 00   |  |  |  |
| -  | ** Operating Expenses                                                                                              | 2,290.00       |                |                                  | 400.00      | 2,090.00   |  |  |  |
|    | operating Expenses                                                                                                 | 2,250.00       |                |                                  | 400.00      | 2,030.00   |  |  |  |

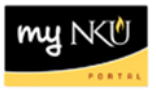

# Page 3 – Actuals Detail

- Invoices: Paid Purchase Orders and parked documents; any document paid through Accounts Payable
- **Payments:** Feeds from other SAP modules, any entries that affect cash not being paid through Accounts Payable including revenue feeds
- Inter Departme: Recode of revenue/expenses from specified unit to another
- Actuals: A calculation of all actual expenses/revenues sum of invoices, payments and interdepartmental recodes. (Procurement card dollars will appear in this column)
- Parked Actuals: Open parked documents not yet paid

| De                                                                | Dept. Budget Consumption                                                                                           |            |          |                                  |              |               |  |  |  |
|-------------------------------------------------------------------|----------------------------------------------------------------------------------------------------|------------|----------|----------------------------------|--------------|---------------|--|--|--|
| 팀 @ Han I II   12   N II   스 코   M Column   I I > > >   관 왕 왕 행 행 |                                                                                                    |            |          |                                  |              |               |  |  |  |
|                                                                   |                                                                                                    |            |          |                                  |              |               |  |  |  |
|                                                                   | Dept. Budget/Consumption Report Date: 05/25/2011 Page: 3 / 4                                                       |            |          |                                  |              |               |  |  |  |
|                                                                   | Northern Kentucky University<br>Fiscal Year 2011                                                                   |            |          |                                  |              |               |  |  |  |
|                                                                   | Fund/Group *<br>Funds Center Sociology/Anthropology/Phil<br>Functional Area *<br>Funded Program/Group *<br>Grant * | osophy     | (*       | (*<br>(235120001<br>)<br>(*<br>) | ) )          |               |  |  |  |
|                                                                   | Commitment Item                                                                                                    | Invoices   | Payments | Inter Departme                   | Actuals      | Parked Actual |  |  |  |
|                                                                   | 501105 Admin-Contract                                                                                              |            |          |                                  |              |               |  |  |  |
|                                                                   | 501115 Admin-Hourly                                                                                                | 26,169.18  |          | 22,781.94                        | 48,951.12    |               |  |  |  |
| 1                                                                 | <ul> <li>Administrative Staff Pool</li> </ul>                                                                      | 26,169.18  |          | 22,781.94                        | 48,951.12    |               |  |  |  |
| _                                                                 | 502010 Admin-Spec Comp                                                                                             | 750.00     |          | 1,350.00                         | 2,100.00     |               |  |  |  |
| 1                                                                 | <ul> <li>Payroll-Administrative Spec Staff P</li> </ul>                                                            | 750.00     |          | 1,350.00                         | 2,100.00     |               |  |  |  |
|                                                                   | 503005 Faculty-Salary                                                                                              | 723,780.48 |          | 492,333.04                       | 1,216,113.52 |               |  |  |  |
|                                                                   | 503010 Faculty-Part-Time                                                                                           | 104,751.51 |          | 84,211.46                        | 188,962.97   |               |  |  |  |
|                                                                   | 503105 Faculty-Sabbatical                                                                                          | 5,903.54   |          | 23,614.16                        | 29,517.70    |               |  |  |  |
| 1                                                                 | <ul> <li>Faculty Pool</li> </ul>                                                                                   | 834,435.53 |          | 600,158.66                       | 1,434,594.19 |               |  |  |  |
|                                                                   | 503505 Faculty-Summer                                                                                              | 36,919.00  |          | 42,909.00                        | 79,828.00    |               |  |  |  |
|                                                                   | 503510 Faculty-Winter Inter                                                                                        | 15,912.00  |          |                                  | 15,912.00    |               |  |  |  |
|                                                                   | <ul> <li>Faculty-Nonpooled</li> </ul>                                                                              | 52,831.00  |          | 42,909.00                        | 95,740.00    |               |  |  |  |
|                                                                   | 504005 Faculty-Overload                                                                                            | 14,945.39  |          | 8,111.60                         | 23,056.99    |               |  |  |  |
|                                                                   | 504015 Faculty-Spec Comp                                                                                           | 18,600.00  |          |                                  | 18,600.00    |               |  |  |  |
| 1                                                                 | <ul> <li>Faculty Special Payroll Pool</li> </ul>                                                                   | 33,545.39  |          | 8,111.60                         | 41,656.99    |               |  |  |  |
|                                                                   | 505010 Student-Hrly-Iws                                                                                            | 490.88     |          | 1,315.38                         | 1,806.26     |               |  |  |  |
|                                                                   | <ul> <li>* Payroll-Student Pool</li> </ul>                                                                         | 490.88     |          | 1,315.38                         | 1,806.26     |               |  |  |  |
|                                                                   | 522110 Ins-Life                                                                                                    | 698.21     |          | 874.98                           | 1,573.19     |               |  |  |  |
|                                                                   | 522115 Ins-Dental                                                                                                  | 1,711.79   |          | 1,664.22                         | 3,376.01     |               |  |  |  |
|                                                                   | 522120 Ins-Disability                                                                                              | 1,750.95   |          | 1,489.89                         | 3,240.84     |               |  |  |  |
|                                                                   | 522122 Ins-Vision                                                                                                  | 20.60      |          | 100.92                           | 121.52       |               |  |  |  |
|                                                                   | 522125 Ins-Health                                                                                                  | 72,228.62  |          | 57,115.20                        | 129,343.82   |               |  |  |  |
|                                                                   | 522127 Ins-Health Spending Account                                                                                 | 1,500.00   |          | 1,250.00                         | 2,750.00     |               |  |  |  |
|                                                                   | 522130 Retirement-Ky                                                                                               | 4,570.88   |          | 4,131.40                         | 8,702.28     |               |  |  |  |
|                                                                   | 522135 Retirement-Tiaa                                                                                             | 59,652.05  |          | 49,871.96                        | 109,524.01   |               |  |  |  |

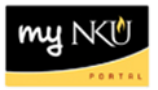

# Page 4 – Revised Budget / Consumed / Available

- **Revised Budget:** A recalculation of all the budget dollars that resulted from original budget plus or minus any returns, supplements, budget transfers and re-appropriations
- Consumed Budget: All actuals and commitments
- Available Budget: Amount still available for spending by the specified unit; calculation of revised budget minus YTD Exp/Rev commitments and parked actuals; Revised Budget minus consumed budget

| [말 🕼 🖶 🗉 🔟 🕎 🔍 🛅 🔺 🖓 🛗 Column 📧 ◀ ▶ ▶ 🖬 📽 뫎 웹 웹 |                                                                              |                                                             |                            |                            |                           |     |   |  |
|-------------------------------------------------|------------------------------------------------------------------------------|-------------------------------------------------------------|----------------------------|----------------------------|---------------------------|-----|---|--|
|                                                 | Dept.                                                                        | Budget/Consumption Report Date                              | : 05/25/2011               |                            | Page: 4                   | 4 / | 4 |  |
|                                                 | Northern Kentucky University<br>Fiscal Year 2011                             |                                                             |                            |                            |                           |     |   |  |
|                                                 | Fund/Group * (*<br>Funds Center Sociology/Anthropology/Philosophy (235120001 |                                                             |                            |                            |                           | )   | ) |  |
|                                                 | Funde<br>Grant                                                               | d Program/Group *                                           |                            | `<br>(*                    | (*<br>)                   |     | ) |  |
|                                                 | Commi                                                                        | tment Item                                                  | Revised Budget             | Consumed Budge             | Available Budg            |     |   |  |
| -                                               |                                                                              | 501100 Administrative Staff Pool                            | 56,539.00                  | 55,611.27                  | 927.73                    |     |   |  |
|                                                 | -                                                                            | 502000 Pr-Adm Spec Stf Pool                                 | 2,100.00                   | 2,100.00                   | 927.73                    |     |   |  |
|                                                 | -                                                                            | Payroll-Administrative Spec Staff P<br>503000 Faculty Pool  | 2,100.00                   | 2,100.00                   | 478,161.37-               |     |   |  |
| 1                                               | *                                                                            | Faculty Pool<br>503505 Faculty-Summer                       | 1,124,927.00<br>42,909.00  | 1,603,088.37<br>115,267.00 | 478,161.37-<br>72,358.00- |     |   |  |
| 7                                               | *                                                                            | 503510 Faculty-Winter Inter<br>Faculty-Nonpooled            | 42,909.00                  | 15,912.00<br>131,179.00    | 15,912.00-<br>88,270.00-  |     |   |  |
|                                                 | *                                                                            | 504000 Faculty-Spec Pr Pool<br>Faculty Special Payroll Pool | 17,950.00                  | 44,462.72<br>44,462,72     | 26,512.72-                |     |   |  |
| -                                               | *                                                                            | 505000 Payroll-Student Pool                                 | 1,810.00                   | 4,706.26                   | 2,896.26-                 |     |   |  |
|                                                 |                                                                              | 520000 Fringe Benefits Pool                                 | 333,022.18                 | 373,202.02                 | 40,179.84-                |     |   |  |
| 2                                               | •••                                                                          | Fringe Benefits Pool<br>Personnel                           | 333,022.18<br>1,579,257.18 | 373,202.02<br>2,214,349.64 | 40,179.84-<br>635,092.46- |     |   |  |
| 7                                               | +                                                                            | 550000 Operating Pool<br>Operating Pool                     | 76,990.13<br>76,990.13     | 53,594.62<br>53,594.62     | 23,395.51<br>23,395.51    |     |   |  |
|                                                 |                                                                              | 552610 Telephone-Line Chrg                                  | 2,582.00                   | 1,665.32                   | 916.68<br>326.00          |     |   |  |
| Ĕ                                               | •                                                                            | Operating - Non Pooled                                      | 3,776.00                   | 2,533.32                   | 1,242.68                  |     |   |  |
|                                                 | ***                                                                          | Expenditures                                                | 80,766.13<br>1,660,023.31  | 56,127.94<br>2,270,477.58  | 24,638.19<br>610,454.27-  |     |   |  |
| 1                                               | ****                                                                         | Commitment Item                                             | 1,660,023.31               | 2,270,477.58               | 610,454.27-               |     |   |  |

# Dept. Budget Consumption